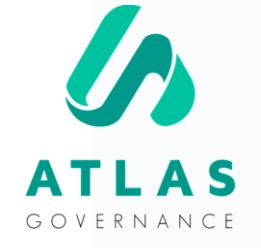

# **User Manual**

FOR BOARD MEMBERS AND DIRECTORS

Featured by Customer Success Team

## • • • • • • •

# Welcome to the User Manual for members and directors.

We are Erika and Wendy, responsible for the support here at Atlas! You can find us at Online Support within the portal (Monday to Friday from 09:00 am to 06:00 pm) or through the following e- mails: erika.oliveira@atlasgov.com\_or wendy.marisol@atlasgov.com

We created this manual to be your guide in your firsts steps of using the portal! But, you already know where to find us in case you have any questions :)

Best regards!

#### **REGISTER** Atlas registration steps

#### ATLAS

The board portal Atlas Governance was hired to prepare their meetings, consolidate reading materials and follow up with the decisions taken by the board of directors and committees.

You have received an invitation to join.

Please, complete your registration at the following link, using your e-mail address

https://www.atlasgov.com/register/edf59517

We hope Atlas will support you through your organization's governance processes.

Best Regards,

Atlas Governance LTDA

# OBS.:

Remember that the invitation to enter the portal Atlas must be done by another user and approved by the system Administrator of the company.

There are two ways to register on Atlas.

The first is to be invited and receive the invitation via email.

The second is directly in the link

www.atlasgov.com/regist er

#### **REGISTER** Atlas registration steps

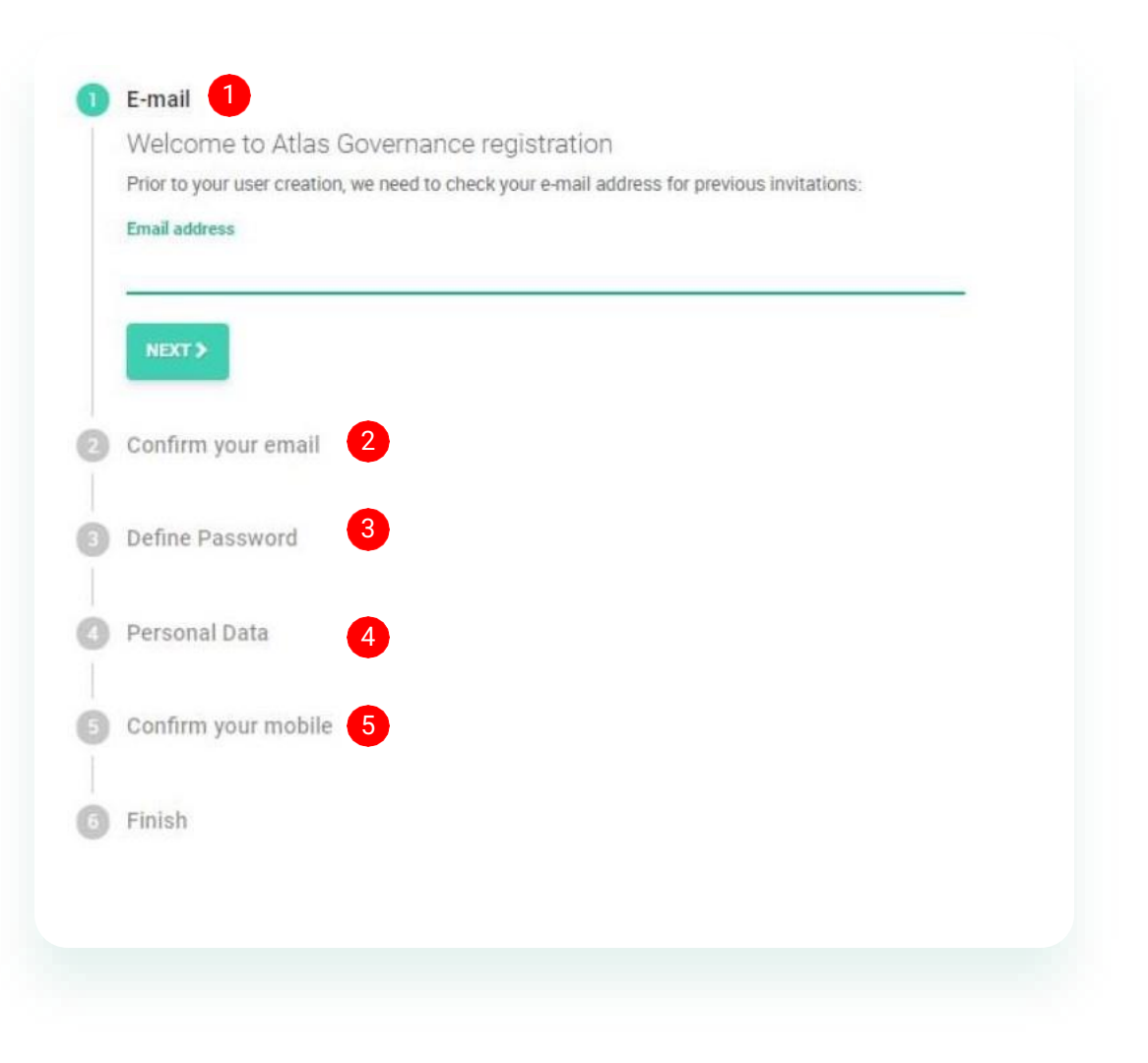

**Step 1:** Enter Atlas and click on "Register" or in the link that you received;

**Step 2:** Confirm your e-mail: A code will appear in your email;

Passo 3: Set your password;

**Passo 4**: Add your personal data (First name, Last name and Mobile number);

**Passo 5:** Confirm your number (an SMS with the code will be sent to your cell phone).

#### **HOME** Know the Home screen shortcuts

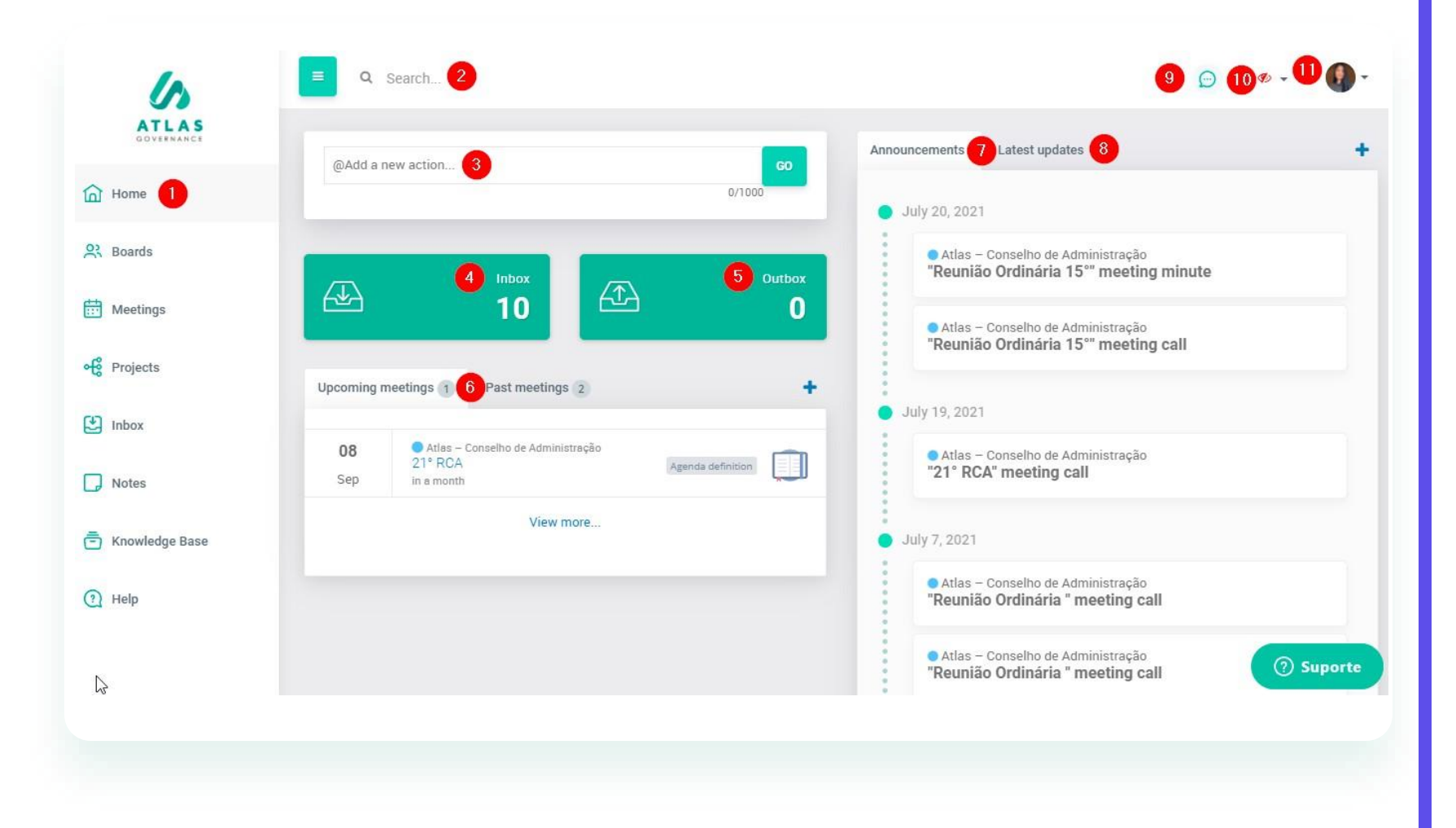

- 1. System menu;
- 2. Search system that locates any content within Atlas;
- 3. Shortcut to create an action to a member of a Board;
- 4. Shortcut to check your backlogs (tasks, polls and accesses - if you are an administrator);
- 5. Shortcut to check pending requests to other people;
- 6. List of upcoming scheduled meetings and past meetings;
- 7. List of announcements sent from the Boards;
- 8. Last activities done by the members;
- 9. Chat shortcut to chat with board members;
- 10. Tool to filter the Boards you participate in;
- 11. Access your settings and the Administrator screen;
- 12. Online support with the Customer Success team.

#### **HOME** Know the menu

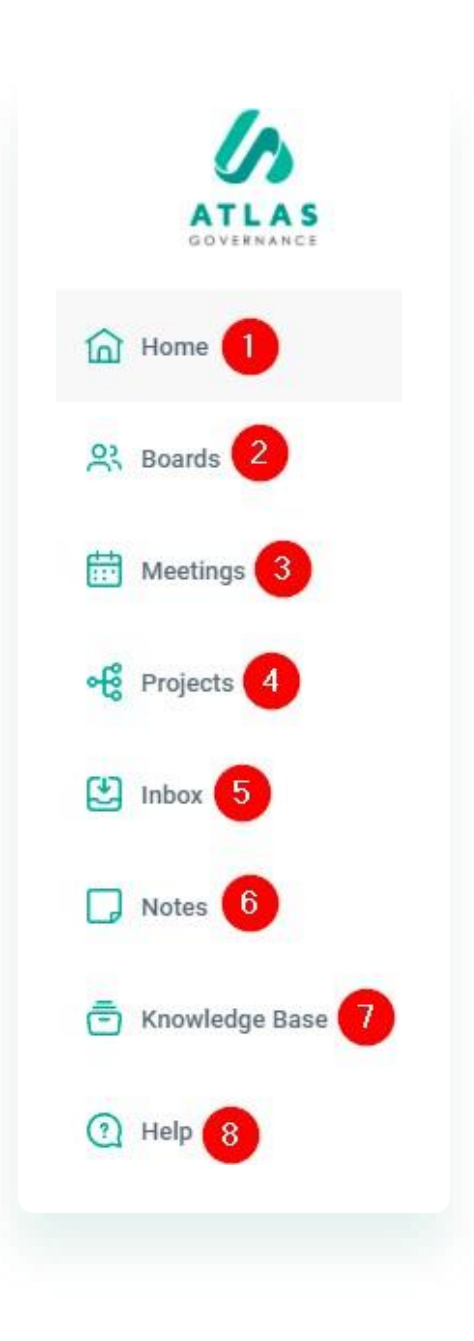

**1.Home** – System start screen, allows access to the shortcuts to the main information of the Boards you participate;

**2.Boards** – Working groups you are part of (all content is exclusive to members);

**3.Meetings** – All the history of past and future meetings of the Boards;

**4.Projects** – Are sets of actions centralized in a Project, There you can follow up and have a macro view of your progress (which demands are finalized, in progress or open);

**5. Inbox** – All pending cases involving the user's participation as tasks or polls;

**6.Notes** – It's a notepad (all content is private and saved automatically), here you can also share your note with another member of your board;

**7.Knowledge base** – It is the Board file directory, can contain static or normative files of your workgroup;

**8.Help** – Portal Help Center, contains articles about the features, videos and channels through which you can talk to our Customer Success team.

### **USER FUNCTIONS**

Here the user can change his photo, name, time zone, notification in the App and language.

|     |                                      |   | CHANGE PHOTO |
|-----|--------------------------------------|---|--------------|
| Nar | ne                                   |   |              |
| We  | endy Marisol Menjivar Pereira        |   |              |
| CP  | F                                    |   |              |
| 23  | 8.769.508-99                         |   |              |
|     |                                      |   |              |
| De  | scription                            |   |              |
| Мо  | bile                                 |   |              |
| +5  | 511 955548080                        |   |              |
| E-n | nail                                 |   |              |
| We  | endy.marisol@atlasgov.com            |   |              |
| (-3 | :00) Brasilia                        | * |              |
| En  | glish                                | ÷ |              |
|     |                                      |   |              |
| Red | ceive Atlas Chat push notifications? |   |              |

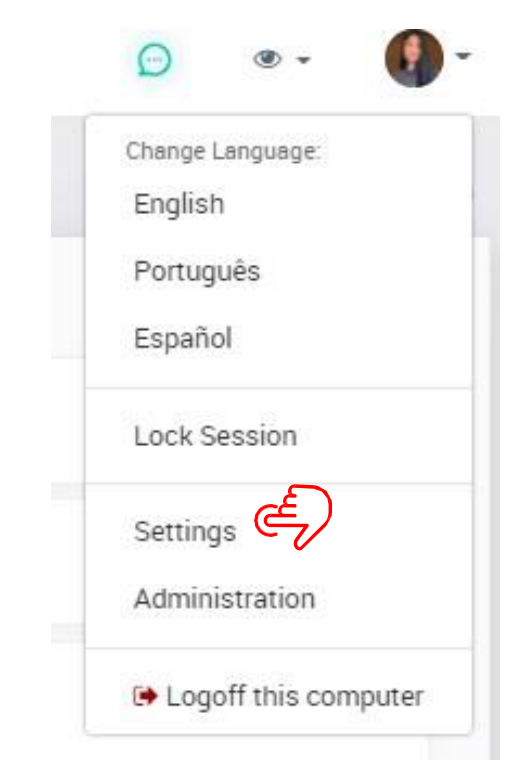

All user profile edits such as (Name and Photo) can be done by clicking on the icon and accessing its settings. If you want to change your phone number or email address you should refer to the Adm of your account.

#### **BOARDS** Access your boards

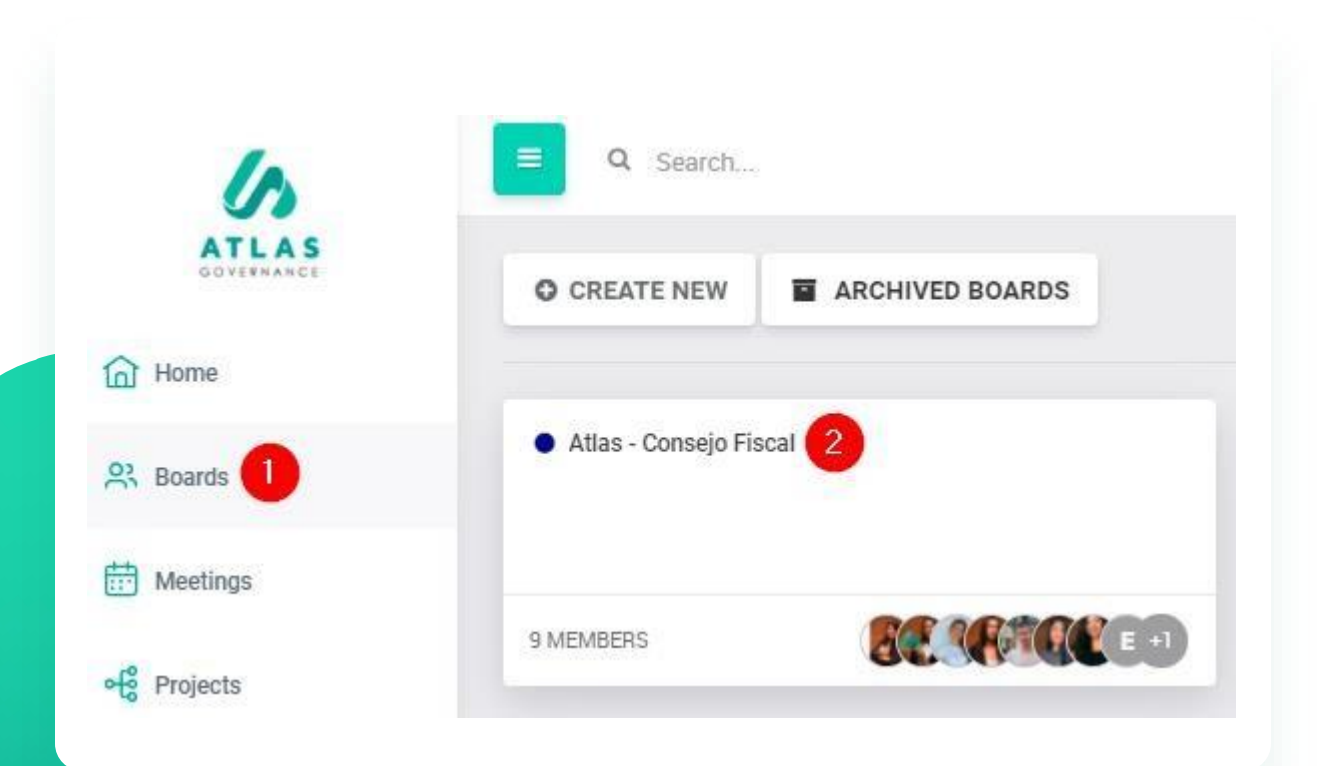

- Everything in Atlas turns around the Boards, are the working groups you are part of, you will have access to Boards in the Menu bar on the left side;
- 2. By clicking on the Board you wish to view, you will have access to the group home with key information from it: dates of upcoming meetings, as well as access to meetings that have already taken place; list of announcements sent; a calendar with all meetings planned; and who are the members who participate with you on the board, above the calendar.

#### **BOARDS** Know your board

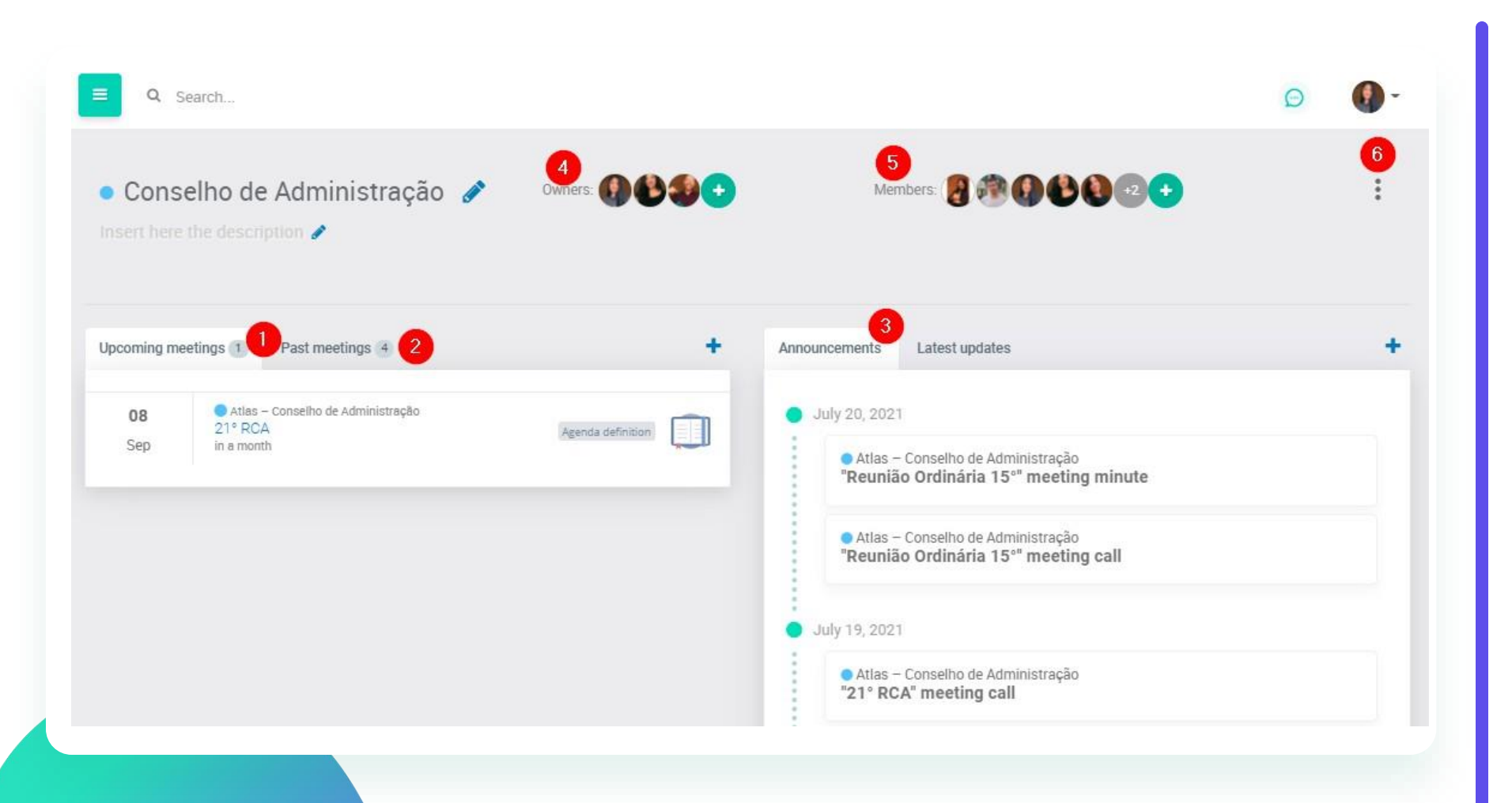

1. Upcoming Meetings;

2. Past meetings;

3.A list of announcements sent (convening the meeting, minutes of the meeting and notices issued by the owners);

4.Owners who manage the group;

5. Members view all content within the Board;

6.Place where it will be possible to view the Board Performance and Backup that can be requested at any time.

#### **MEETINGS** View voting and actions of the meeting

| Atlas - Directoria Fiscultiva                                                                                                    |                                                                                        | Voting 4                                                                                                    |                                                                                 | +                                                            |            |
|----------------------------------------------------------------------------------------------------|----------------------------------------------------------------------------------------|----------------------------------------------------------------------------------------------------|---------------------------------------------------------------------------------|--------------------------------------------------------------|------------|
| Created in June 21, 2021 8:09 PM by Wendy Marisol Menjivar Pereira                                                                                                    | ی ا                                                                                    | <ul> <li>Atlas – Directoria Ejecutiva</li> <li>Minute approval</li> <li>Awaiting Votes</li> <li>August 9, 2021 – in 4 hours</li> </ul> | VOTERS<br>2                                                                     | VOTES<br>O                                                   |            |
| Video conference Conference Confe |                                                                                        |                                                                                                    |                                                                                 |                                                              |            |
| Attendees:                                                                                                    |                                                                                        | Meeting Actions 5                                                                                                    |                                                                                 | +                                                            |            |
| Guests:                                                                                                    |                                                                                        | <ul> <li>Atlas - Directoria Ejecutiva</li> <li>Add material</li> </ul>                                                                 |                                                                                 |                                                              |            |
| Agenda: 3<br>Proyectos de la semana<br>© 9:00 AM ~ 9:15 AM – 15min                                                                                                    | =                                                                                      | 2 hours ago                                                                                                    |                                                                                 |                                                              |            |
| Puntos importantes de la semana<br>© 9:15 AM ~ 9:30 AM – 15min                                                                                                    | 1.This is the internal<br>where all the inforn<br>located;<br>2. By clicking on "Jo    | part of the meeting<br>nation about it is<br>in video                                                                                  | 4.The votes - are r<br>the meeting;<br>5.Actions of the m<br>that arose from th | esolutions related<br>eting - are dema<br>he meeting and are | to<br>Inds |
|                                                                                                    | conference" you wi<br>the meeting channe<br>3.Here are all the s<br>during the meeting | ll have access to<br>el;<br>ubjects addressed<br>;                                                                                     | recorded so that t<br>done.                                                     | he follow-up can b                                           | e          |

#### MEETING Understand the status of a meeting

#### Agenda definition

Ready

In this status the meeting owner can create, edit and delete the agenda items and upload material. During this status attendees will only receive the invite and will not be notified of any action, except update of the invite data or creation of voting or actions at the meeting.

By clicking FINISH, the minutes of the meeting will go to Bluebook.

This status starts when the owner clicks on "Call Attendees" (right side), and then everyone will receive the meeting call by email. During this status it is possible that the Bluebook (meeting book) is accessed without the user having internet connection. It is possible to add and/or delete agenda material (but cannot open new agenda or edit them) and publish the minutes and make them available for viewing by attendees. As well as request electronic or digital signature of the minutes.

#### **Published Minutes**

This status starts when the owner clicks "Finish" (right side) and prevents any editing of the meeting, unless the owner reopens the event.

#### **BLUEBOOK** How to access?

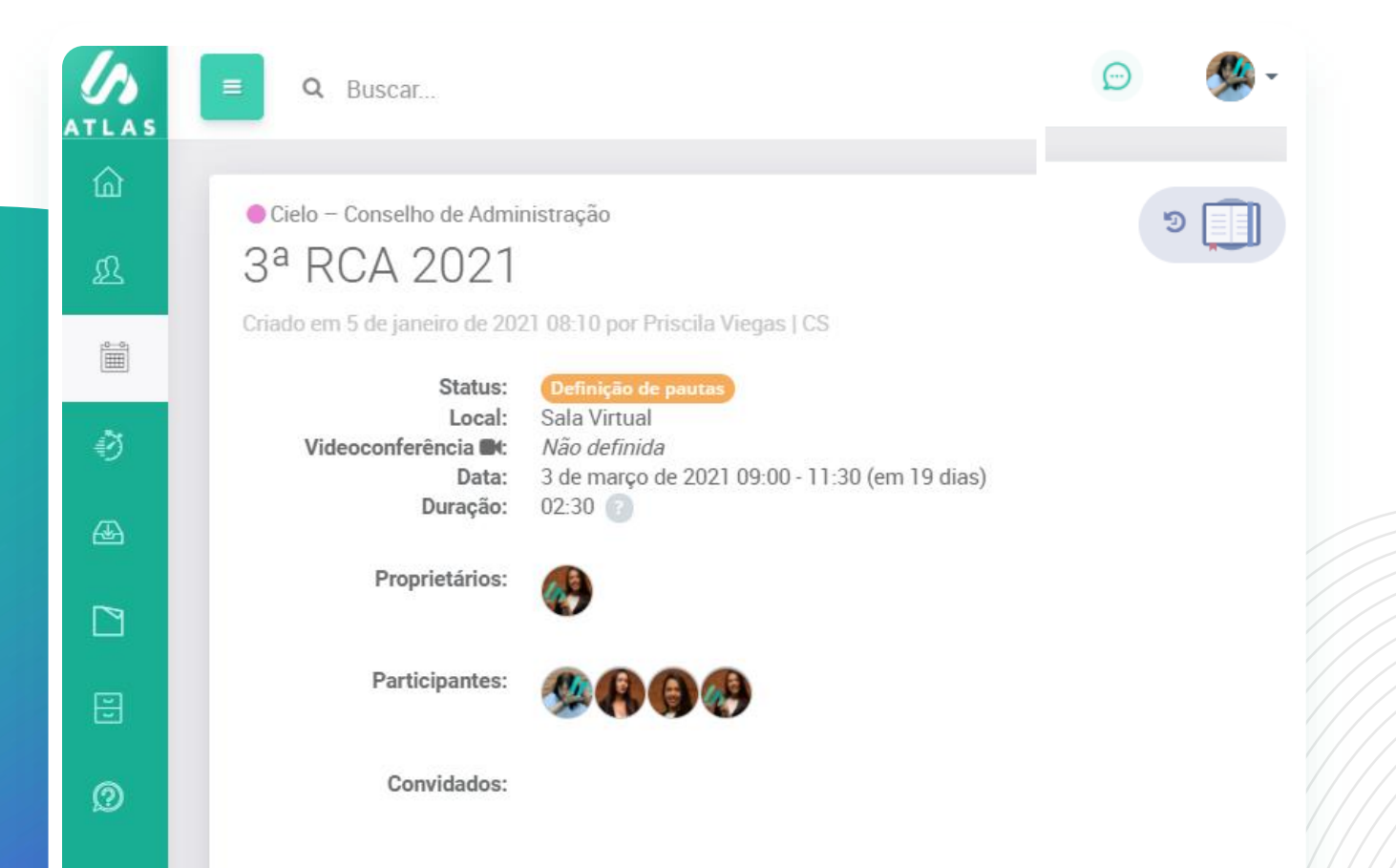

Step 1: Go to the meeting that you want to access the agenda material;

Step 2: Click the Bluebook icon; The Bluebook is the consolidation of all attachments within the agenda items of the meeting, in a single PDF with the watermark of the person who is downloading, on all pages. Access to the Bluebook can be done through the Home, the Meetings menu or within the meeting.

#### **BLUEBOOK** How to use?

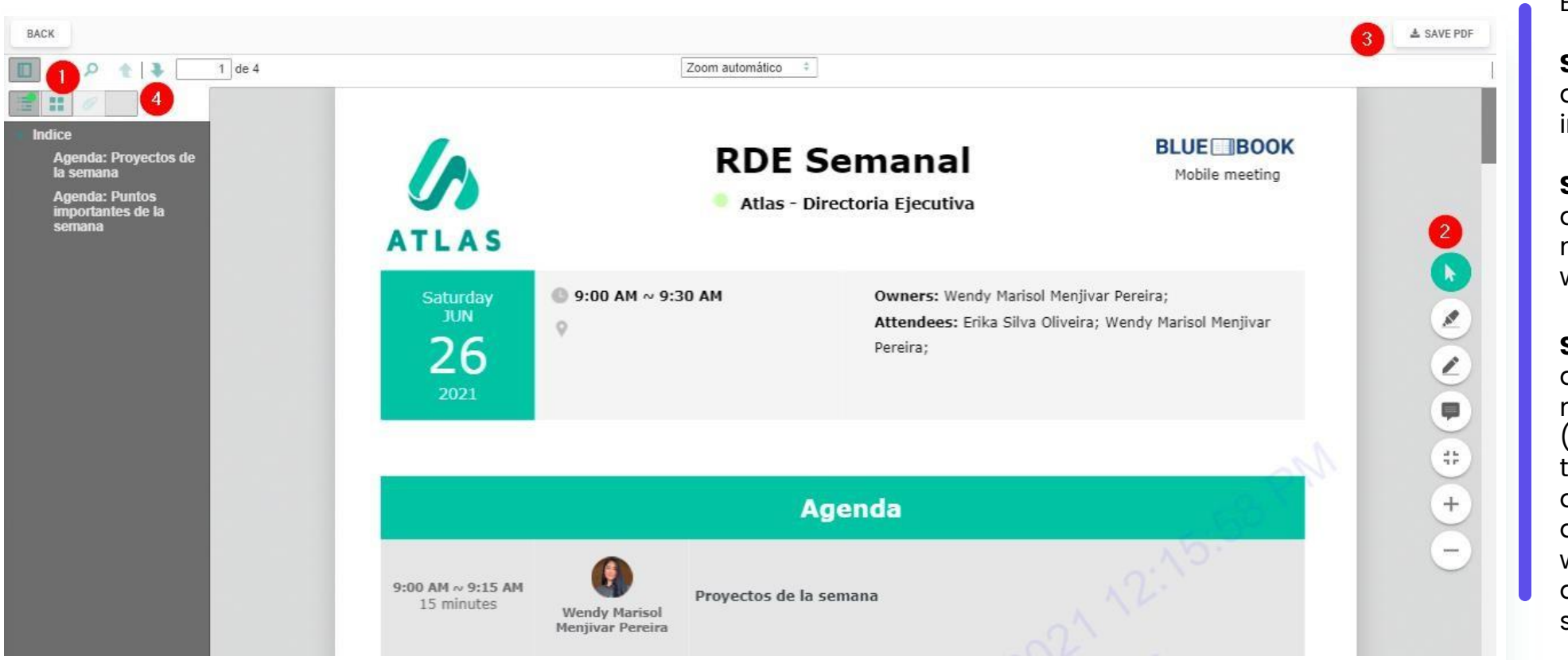

. . . . . . . . . .

**Step I**: Access the Bluebook index;

**Step 2**: Use the writing and marking features in the document;

**Step 3**: Save the document on your machine, in watermarked PDF.

**Step 4**: Share your annotations with any member of the Board (they will have access to a copy of your annotations); All annotations made within the Bluebook are private and saved automatically.

#### **BLUEBOOK** How to use scratch and highlight?

Scratch & Highlight is a tool that makes it possible to interact in the meeting's Bluebook, inserting notes in the pages that you need. Remember that these annotations are private by default. I'o use this feature is quite simple, do the following:

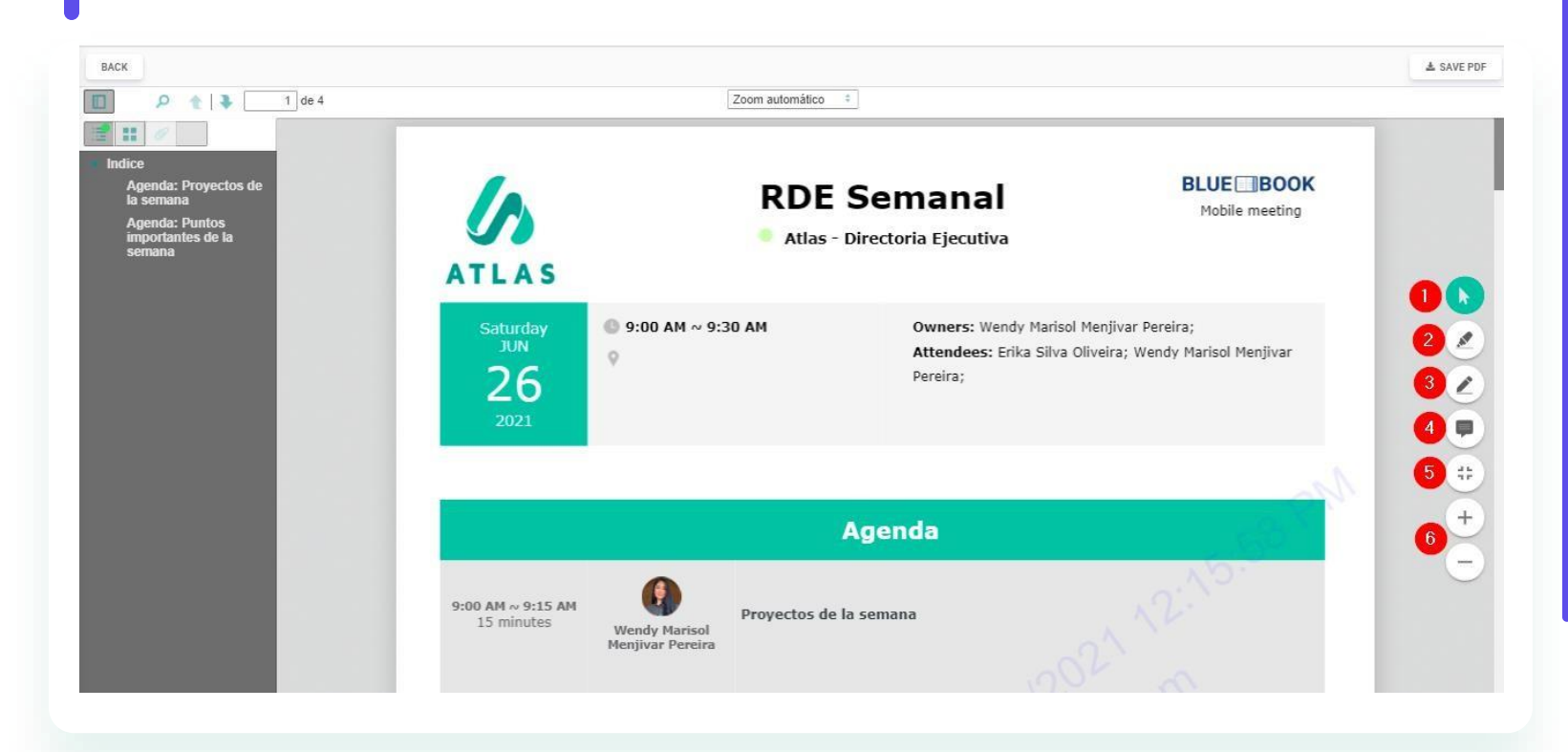

**Step 1:** Access the meeting bluebook you where want to annotate; **Step 2:** Once it appears on the screen, you will have 4 icons in the right corner of your screen. Are these, in the order:

**I.Green arrow -** use the arrow to select the annotations you make and delete, if you need to; **2.Highlighter** - use this option when you want to highlight parts of the text;

**3.Pen -** this option is for writing on pages,

we recommend using pens for tablet/iPad;

4.Notepad - this option gives you the possibility to make annotations about parts of the text, you can create several annotations along the pages;
5.Fullscreen;

6.Below also has icons to increase and decrease the screen.

#### **BLUEBOOK** How to use?

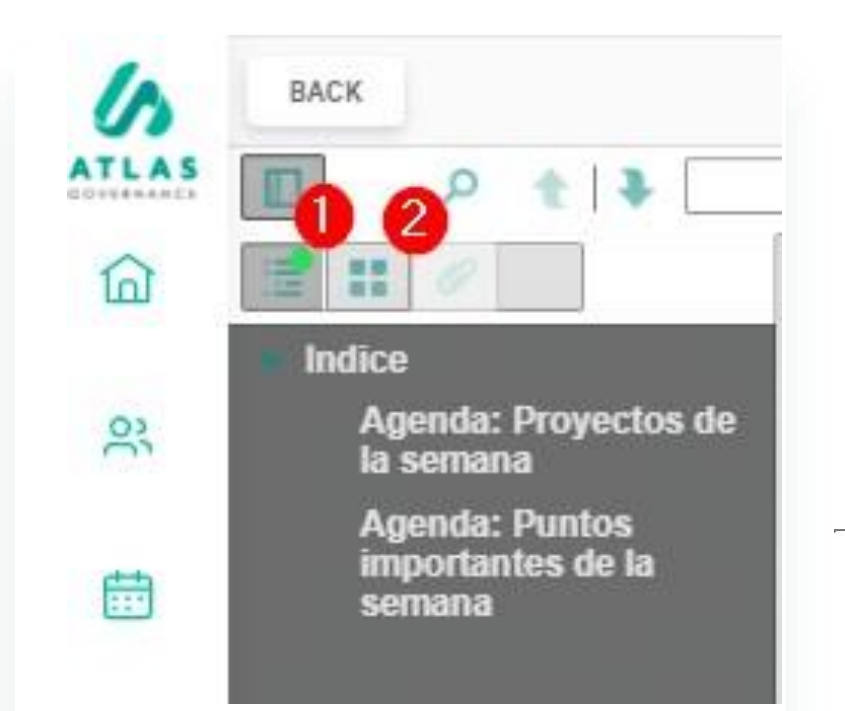

1Go directly to the attachment you want to read;

2View the pages in thumbnail format;

| Share   | your annotations on |
|---------|---------------------|
| your Bl | uebook with other   |
| memb    | ers.                |

| ATLAS                                         | BACK                       |
|-----------------------------------------------|----------------------------|
|                                               |                            |
| er.                                           | Annotations:<br>Page 1 (0) |
| Share notes                                   |                            |
| Choose one or more users to share the notes   |                            |
| Search members by name, email or company name | 5                          |

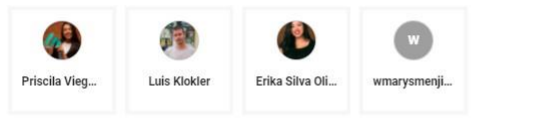

SELECT ALL

Step 1: In the Bluebook you want to share, click the last icon in the index;

#### Step 2: Click in the Share icon: 🔫

**Step 3: Select the members** you want to share the annotation; Once an annotation is shared, the user you shared has a copy of your annotations.

| 3      |       |
|--------|-------|
| CANCEL | SHARE |

#### **BLUEBOOK** Your pending in a single location

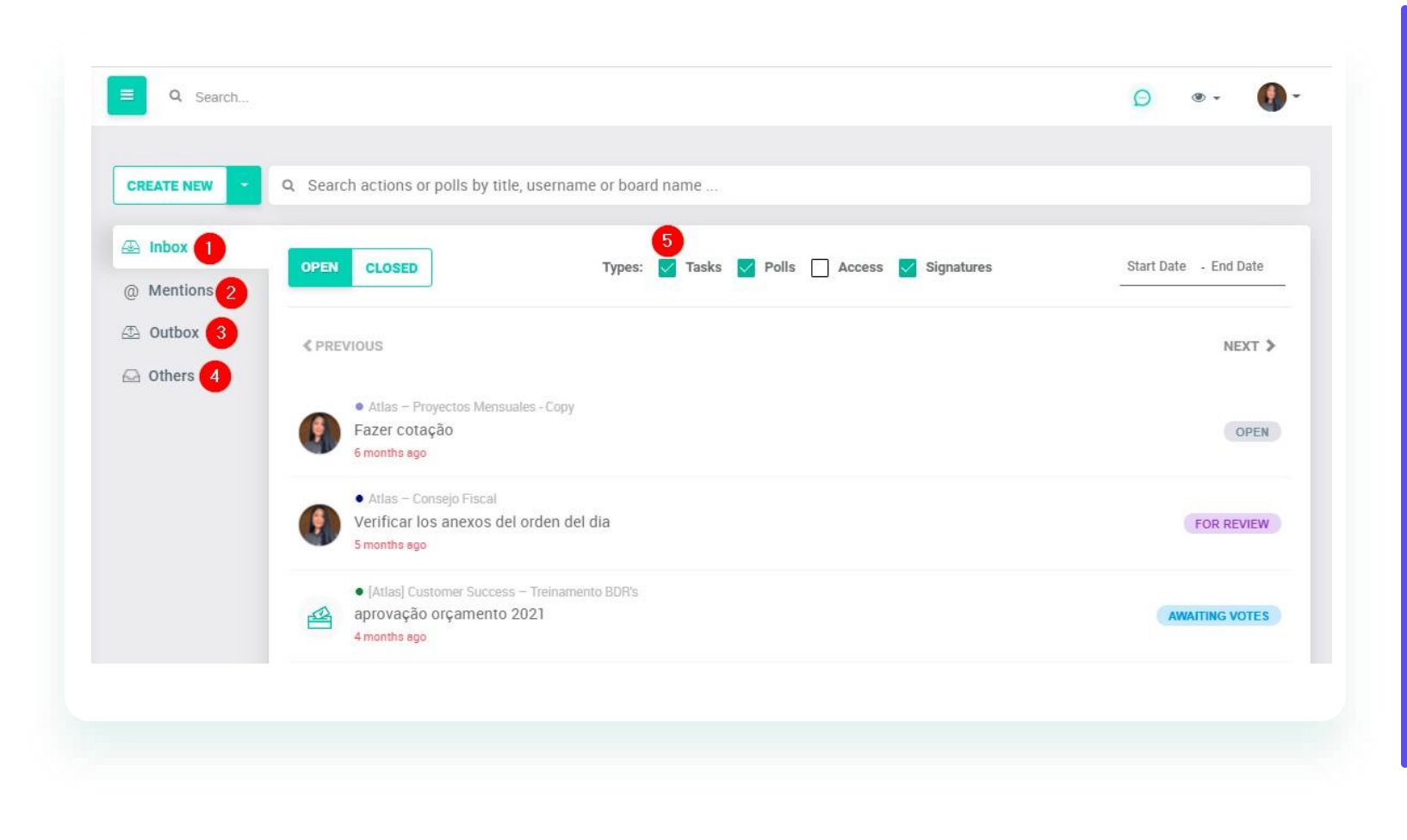

1.Inbox: Find everything that involves your participation within the Portal. I'he Atlas categorizes as pending any poll, task, signatures or accesses (unlocking users in the case of administrators);

2."@"tags: View all comments you were mentioned within agendas, tasks or votes.

3.Outbox: l'rack all demands you have requested for another member;

4.Other: See what is being demanded for the members of the Board you participate in;

5.Use filters to assertively view all your issues.

#### **TASKS AND POLLS** Find your pending within Atlas

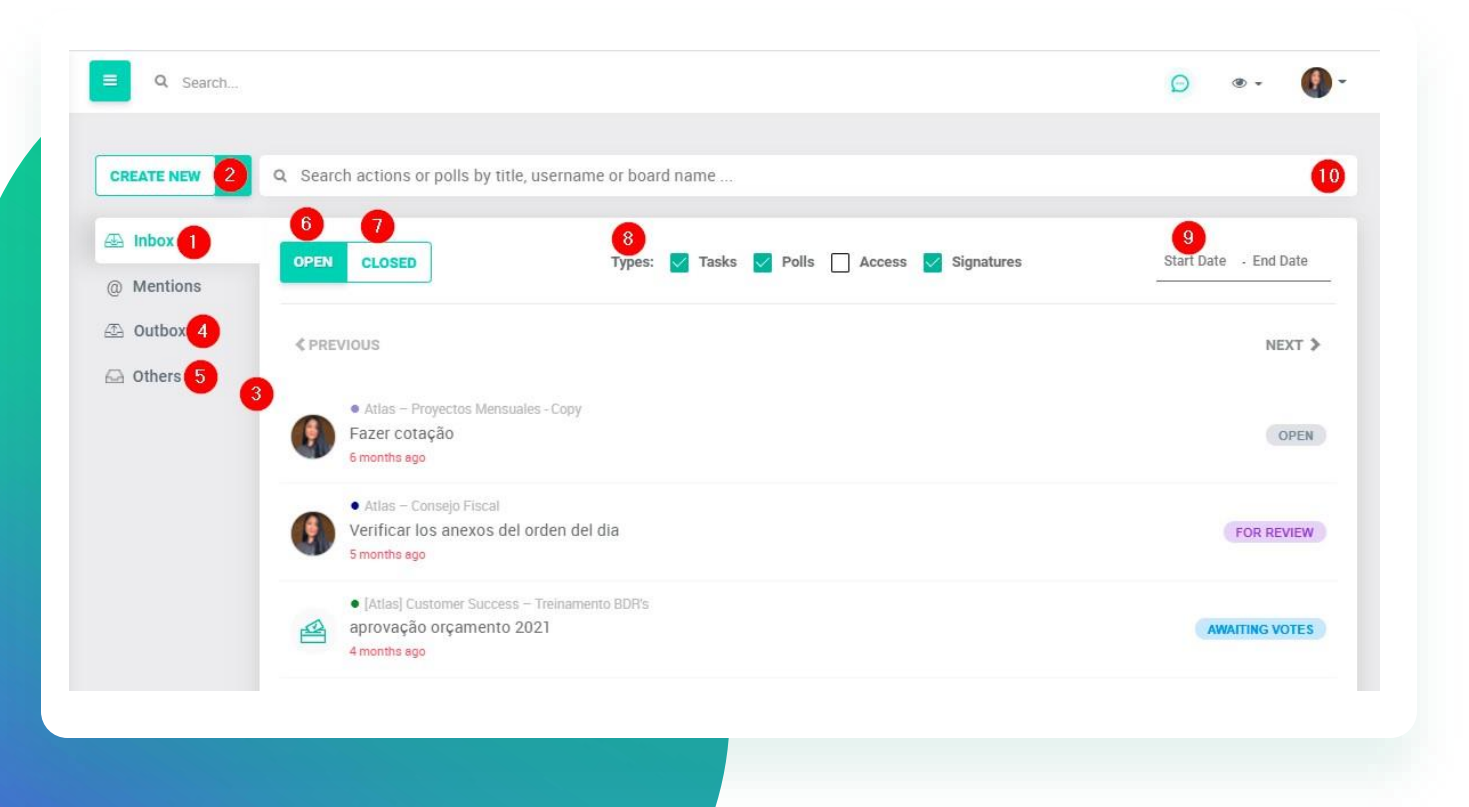

Access the list of actions and open votes in Atlas

1: Click on Inbox;

2: Create a new task or new voting;3: Access the list of your tasks and polls in which you are a voting member;

4: Access the list of tasks that you opened to other members and polls in which you are not a voting member;

5: Access the actions and votes of your board, opened by other members;

6: Access the list of actions and open votes;

7: Access the list of actions and closed votes;

8: Filter access only for tasks and polls;

9: Filter by period;

10: Search actions and votes by title, user or board.

## **INBOX** How to sign within your inbox.

| Inbox    | OPEN CLOSED Types: Tasks Polls Access V Signatures                                                 | Start Date - End Date |
|----------|----------------------------------------------------------------------------------------------------|-----------------------|
| Mentions |                                                                                                    |                       |
| Outbox   | < PREVIOUS                                                                                         | NEXT 🕽                |
| Others   | Alloc ComitS International                                                                         |                       |
|          | Electronic signature: reunião de teste com jana     2 monthe ago                                   | AWAITING SIGNATURE    |
|          | Atlas - Internacional<br>Electronic signature: 12 2 a month ago                                    | AWAITING SIGNATURE    |
|          | Atlas – Comitě Internacional     Digital signature: Nova Pasta - Atas passadas.pdf     24 days ago | AWAITING SIGNATURE    |
|          |                                                                                                    |                       |
|          |                                                                                                    |                       |
|          |                                                                                                    |                       |
|          |                                                                                                    |                       |

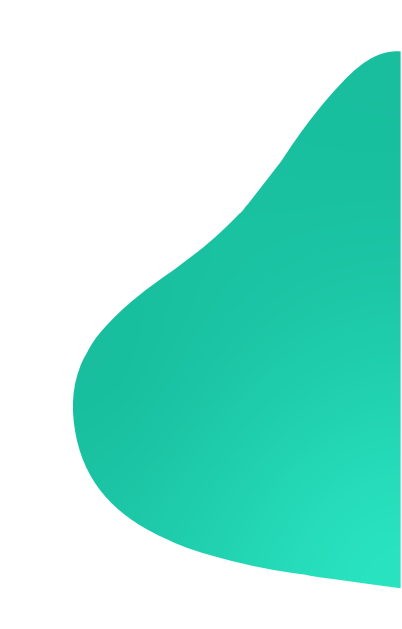

1.While filtering just signatures, you have an easier access to all the requests you need to sign;

2. Click on the request you wish to access;

## **INBOX** How to sign within your inbox.

Please, read the Terms and Conditions to use electronic signatures

| ue 1                                        | ▶ ⊙ ⊕ | 78 % 🔻 |                                                                                                    |
|---------------------------------------------|-------|--------|----------------------------------------------------------------------------------------------------|
| Signature<br>Pending<br>Initials<br>Pending |       |        | Atlas Governance<br>ATA DE REUNIÃO COMITÉ INTERNACIONAL<br>REALIZADA EM 8 DE JULHO, DE 2021<br>1. Dete, Hore e Loceli aos 8 do 7 de 2021, és 18 h 0 min realizede em .<br>2. Participantes: Erike Oliveire, Erike Silve Oliveire, Wendy Marisol Menjiver Pereire; 3 |
|                                             |       |        | e Introdugês<br>e Resultados mensais<br>e novos colaboradores<br>Ações<br>Erika Silva Oliveira<br>Univer Pereira<br>Wendy Marisol Menjiver Pereira                                                                                                    |
|                                             |       |        |                                                                                                    |
| 2                                           |       | \$     |                                                                                                    |

CONTINUE

1-Click on "I have read, and agree with the Terms and Conditions";

2 and 3-You can choose wether to sign all at once or sign manually clicking on "Sign it".

### **INBOX** How to sign within your inbox.

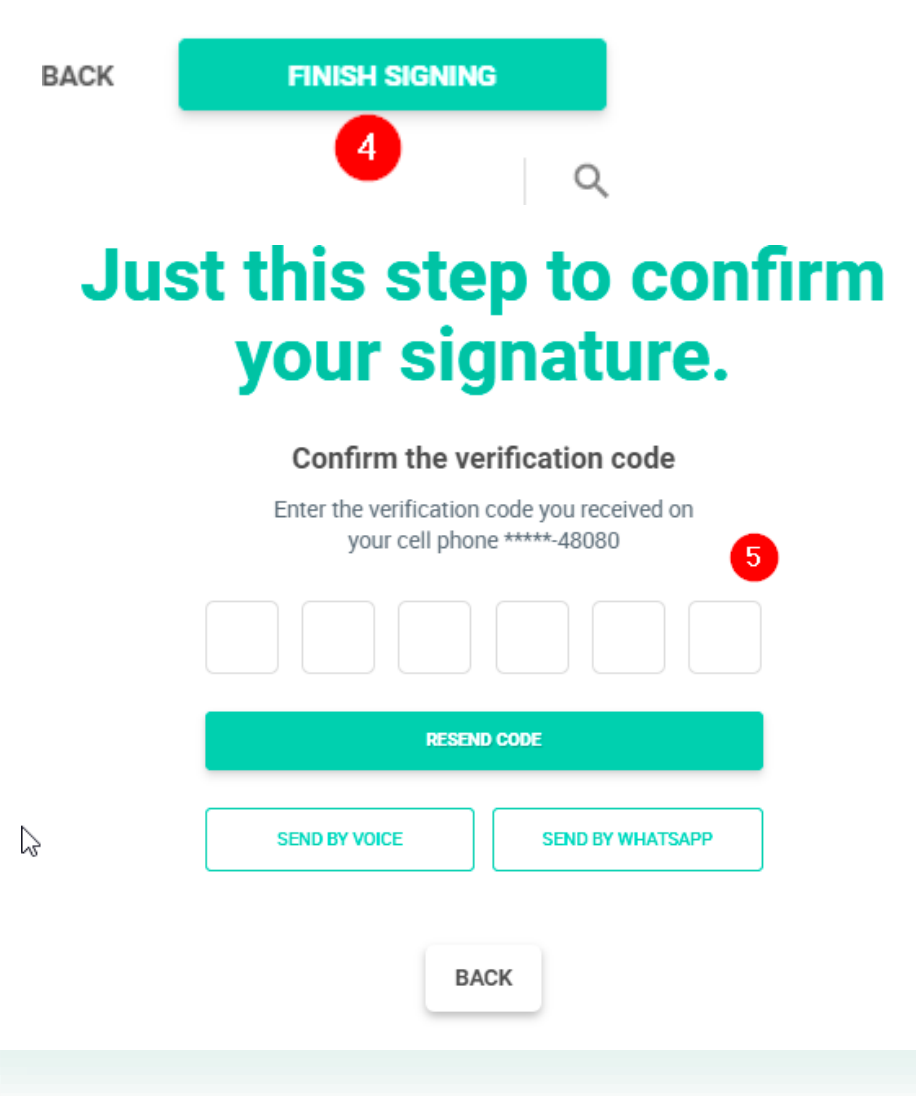

4. Click on "Finish Signing" once you have filled everything, button located on the upper right side;

5. You can choose to receive the code by sms, Whatsapp or voice, after receiving fill in the token.

Done! Your document has been signed

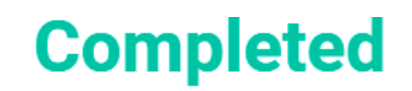

Thank you! Your document has been signed.

An email will be sent once everybody has signed the document.

CLOSE

## **VOTING** How to vote

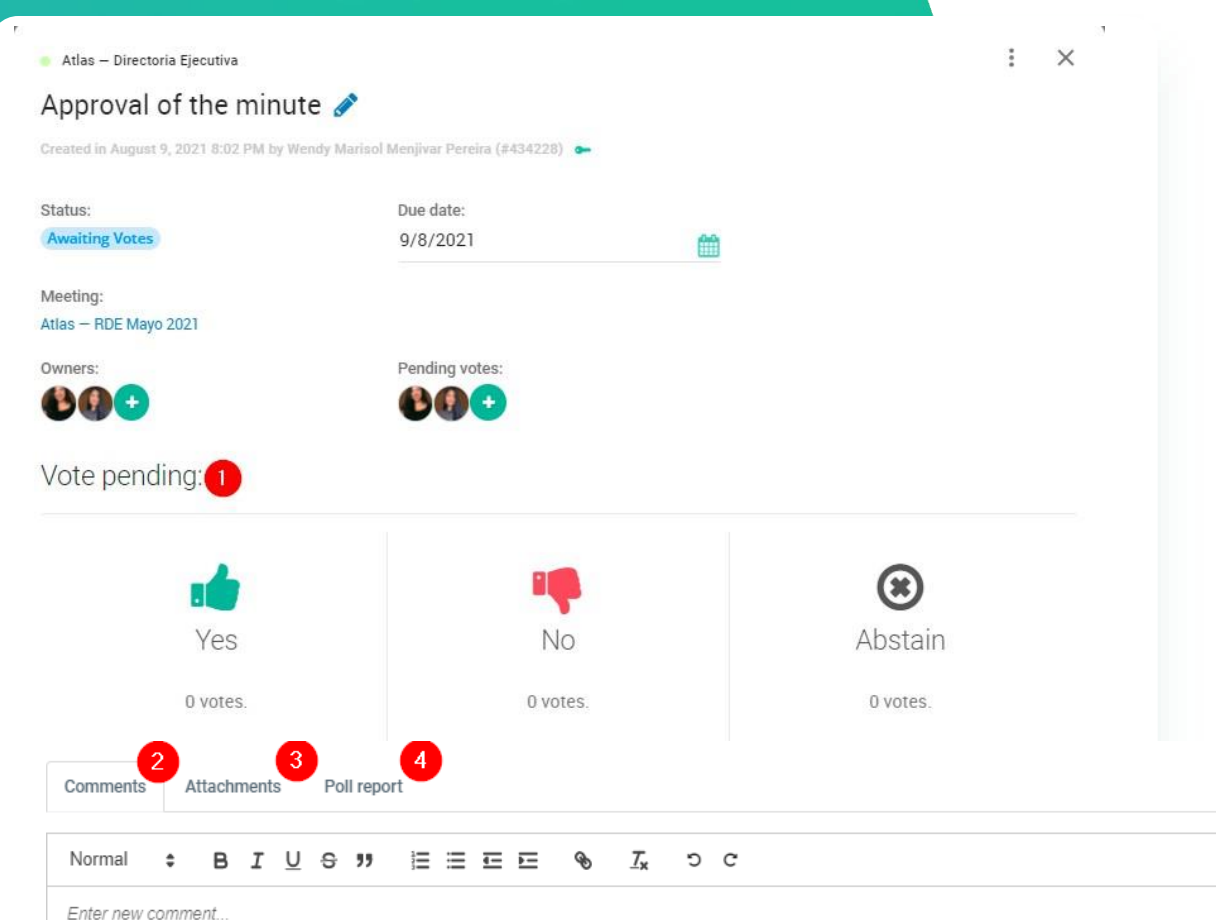

Whenever you are asked to register your vote in a voting, you will receive an email notification with the link that will direct you to the screen. Go to the link and:

Step 1: Choose your vote;

**Step 2:** Make a comment if you want to (Don't forget to click "Send" to register your comment);

**Step 3:** Click DOWNLOAD to download the material or attachment related to this decision;

**Step 4:** Check the poll report (in it you find the list of all votes and see if any user has undone the vote at any time). Within comments you can mark members to be notified by email. To do this put "@" and select who you want to mention.

OBS.:

After a vote is registered it will not be possible to edit the information, delete attachment or comments and edit the voting members.

#### **ACTIONS** Execute an action.

| nobal el Acta de Jullo d                                                                                                    | e 2021 🖉                        |                    |           |      |
|----------------------------------------------------------------------------------------------------|---------------------------------|--------------------|-----------|------|
| ated in August 3, 2021 4:28 PM by Wendy Maris                                                                                                    | ol Menjivar Pereira (#428292) a | -                  |           |      |
| ssigned to:                                                                                                    | Subscribers:                    |                    | Reviewer: |      |
| 👂 Wendy Marisol Menjivar Pereira 🖋                                                                                                    | 00                              |                    | •         |      |
| escription:                                                                                                    |                                 |                    |           |      |
|                                                                                                    |                                 |                    |           |      |
|                                                                                                    |                                 |                    |           |      |
| leeting:                                                                                                    |                                 |                    |           |      |
| tlas — RDE Semanal                                                                                                    |                                 |                    |           |      |
| Due date:                                                                                                    |                                 |                    |           |      |
| 4/8/2021                                                                                                    |                                 |                    |           |      |
|                                                                                                    |                                 |                    |           |      |
| tatus:                                                                                                    |                                 |                    |           |      |
| tatus:                                                                                                    |                                 |                    |           |      |
| tatus:<br>ending 1                                                                                                    |                                 |                    |           |      |
| tatus:<br>ending 1<br>Comments Attachments 3                                                                                                    |                                 |                    |           |      |
| tatus:<br>ending 1<br>Comments Attachments 3<br>Normal : BIUS:                                                                                                    |                                 | Ix DC              |           |      |
| tatus:<br>ending 1<br>Comments Attachments 3<br>Normal ÷ B I U ⊖ ??                                                                                                    |                                 | L SC               |           |      |
| tatus:<br>rending 1<br>Comments Attachments 3<br>Normal : B I U S ??<br>All<br>Priscila Viecas   CS /Priscila@batia                                                                                                    |                                 | T <sub>x</sub> ⊃ c |           |      |
| Comments Attachments 3                                                                                                    | I≣ ≣ E E �<br>sgav.com<br>com   | T <sub>x</sub> ⊃ c |           |      |
| tatus:<br>rending 1<br>Comments Attachments 3<br>Normal : B I U S ??<br>All<br>Priscila Viegas   CS Priscila@atla<br>Luis Klokler@atlasgov<br>Wendy Marisol Menjivar Pereira w                                                                                           | E E E • •                       | T <sub>x</sub> ⊃ c |           | SEND |
| tatus:<br>rending 1<br>Comments Attachments 3<br>Normal : B I U O J<br>All<br>Priscila Viegas   CS Priscila@atla<br>Disk Klokker luis. klokker@atlasgov<br>Wendy Marisol Menjivar Pereira w<br>Wendy Marisol Menjivar Pereira w<br>Erika Silva Oliveira erika. oliveira@ | IE E E E 🗣                      | Tx DC              |           | SEND |

If you receive an action via Atlas, access the notification email link or even within the System, through the Actions menu, in the Inbox folder. On the action screen you can: 1: View action status; 2: Make comments and mark people with "@"; 3: Attach documents; 4: Send action for review; 5: Finish action

#### COMMENTS

#### Comment within Atlas and mention people

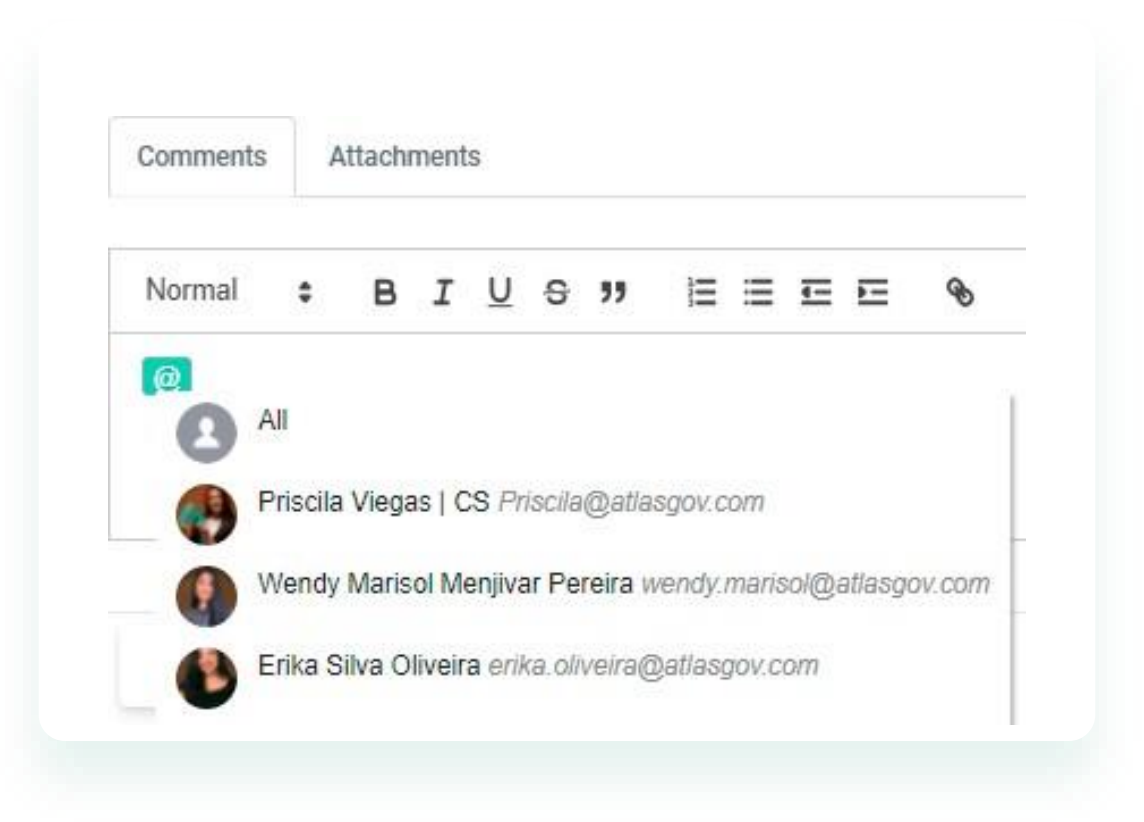

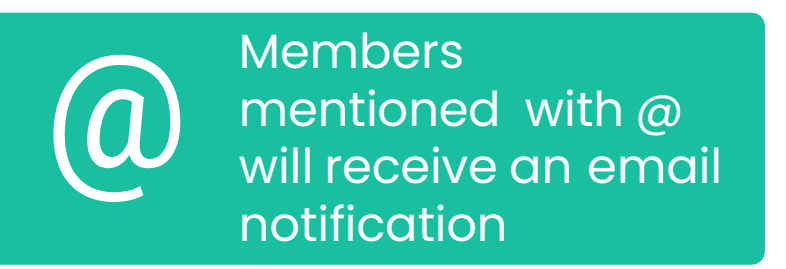

You can make comments within Atlas and still mention members using "@". You can mention all the members of that meeting; use the "@all" option. The comment field is available on the screens of:

- -Agenda items;
- -Actions;
- -Voting.

## **KNOWLEDGE BASE**

#### Access the documents of your Board

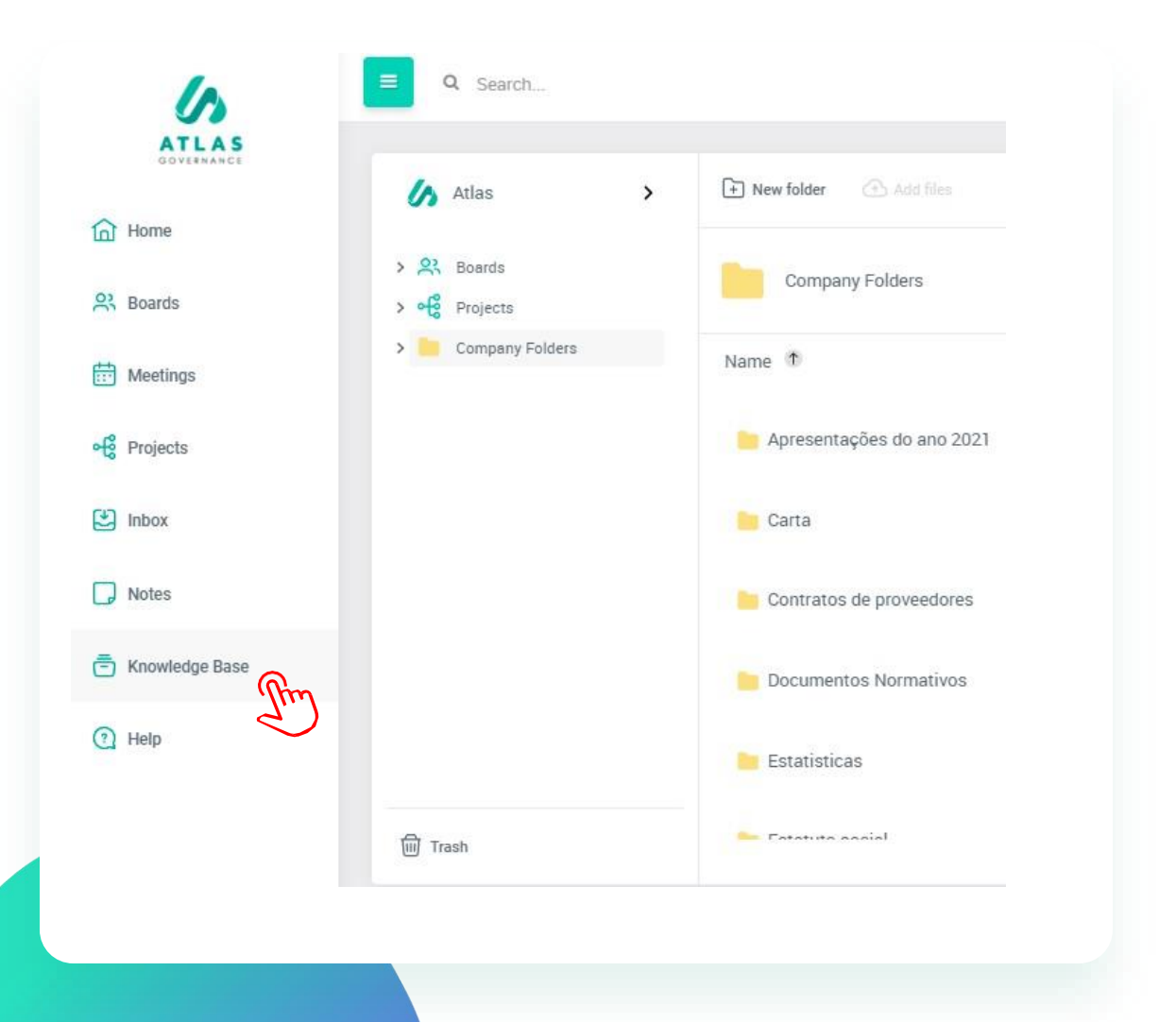

· · · · · · · · · · · ·

Every Board has its Knowledge Base, in other words, a library where you attach and download important and relevant documents to board members. To view the attachments available on this base, access the "Knowledge Base" option through the Menu, and then you will have folders and documents from each board that you participate.

## **KNOWLEDGE BASE** Access the documents of your Board

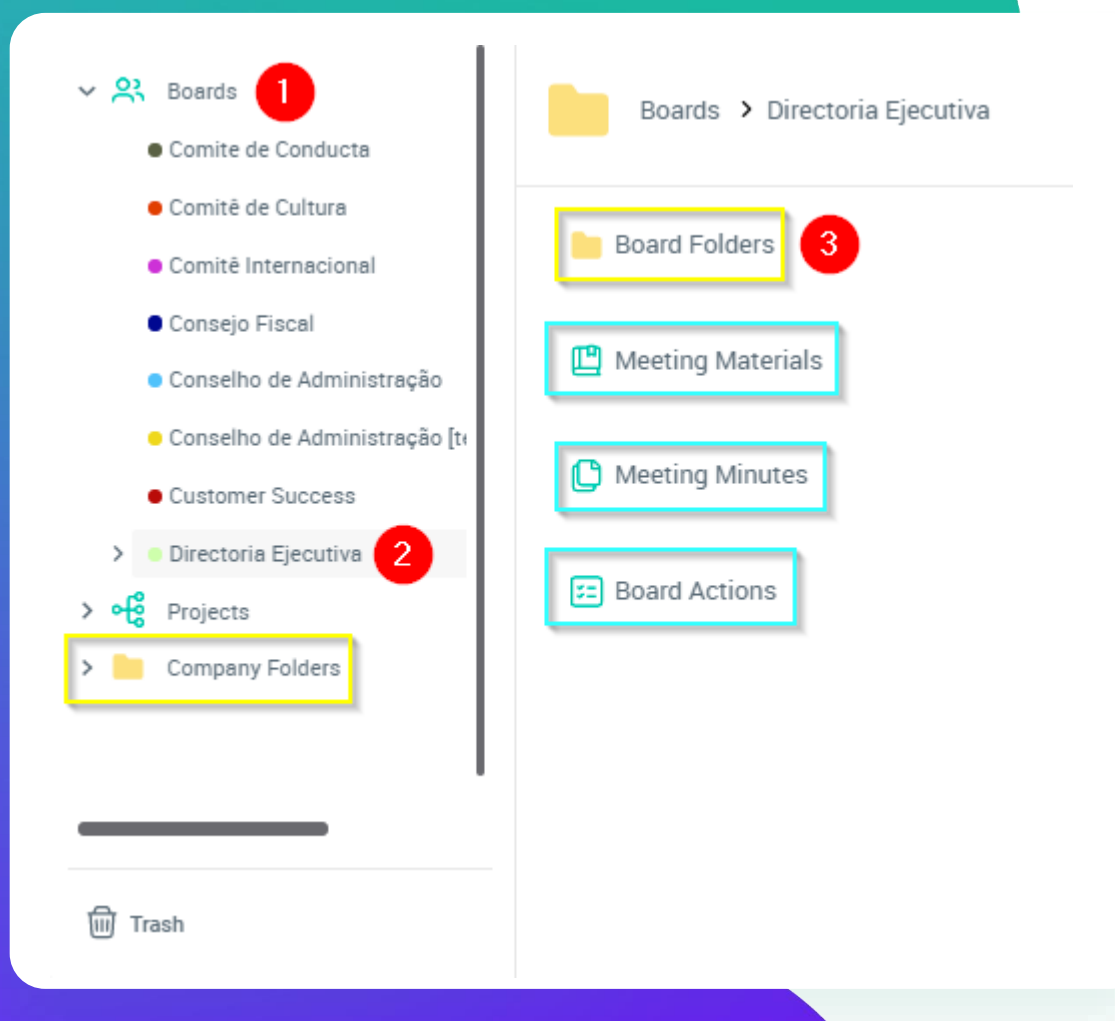

1. Click "Boards" in the left corner;

2. Select the group in which you want to check the documents;

3. Click "Board Folders" to view the folders created manually by the owners of this Board.

Yellow folders: Are the board or company folders; -The board folders are created by the Board owners, in which members can insert new documents

-The company folders are generated only by the portal

administrators and the members help in managing them.

-Green folders are folders automatically fed by Atlas, that is, since the meeting owner adds materials, minutes or actions within the meeting, they are automatically brought to the Board Knowledge Base.

#### **SEARCH**

Find content and documents through the Search System

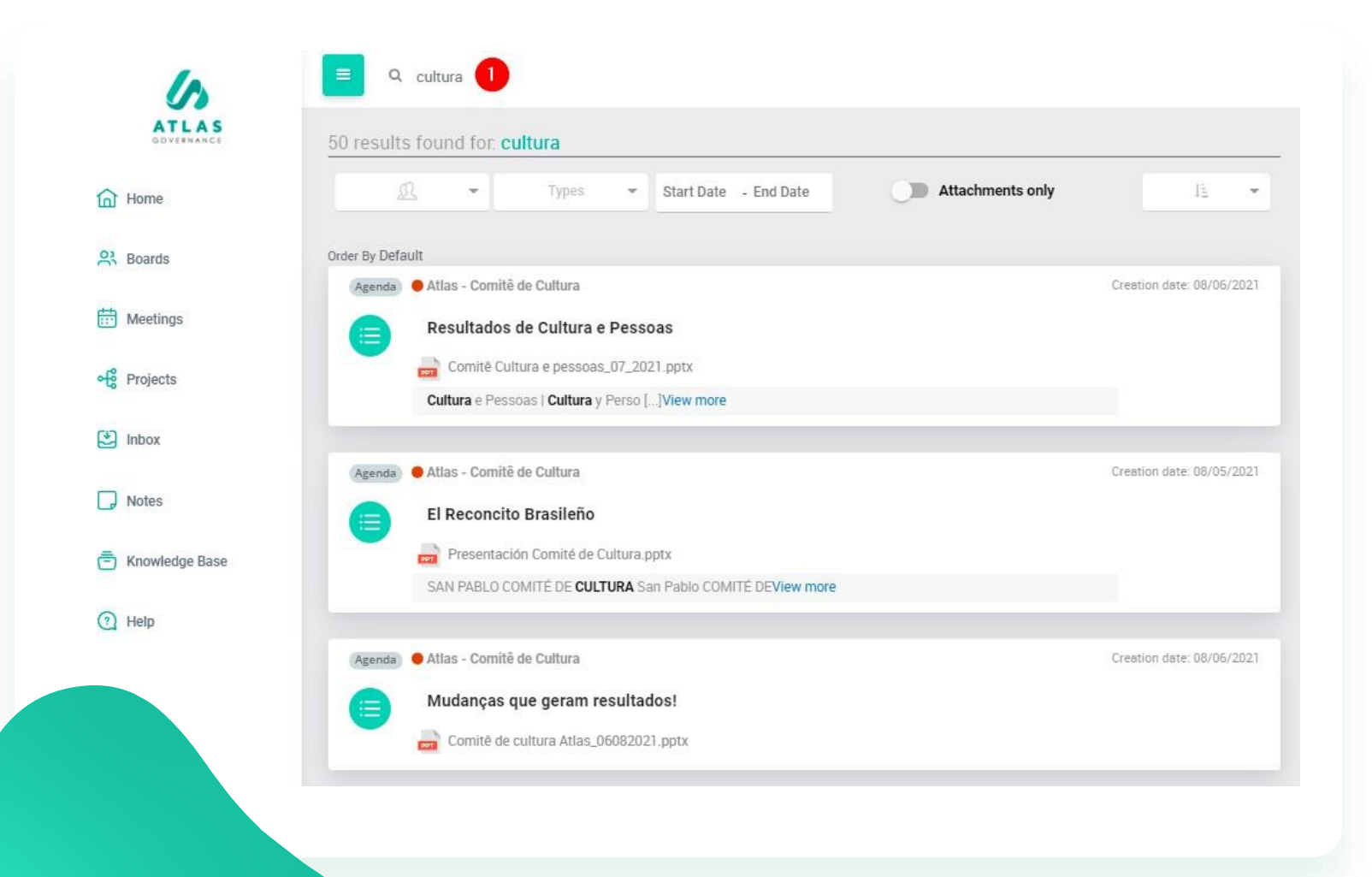

The Atlas search system consists of Artificial Intelligence (NLP - Natural Language Processing) to perform syntactic, morphological and verbal bending analysis on all content entered in the Atlas (typed or in files).

1. Search for a word of the document you need to find, to facilitate the search you can make filters. The system will do a deep search of the entire system.

## Thank you!

**Customer Success Team** 

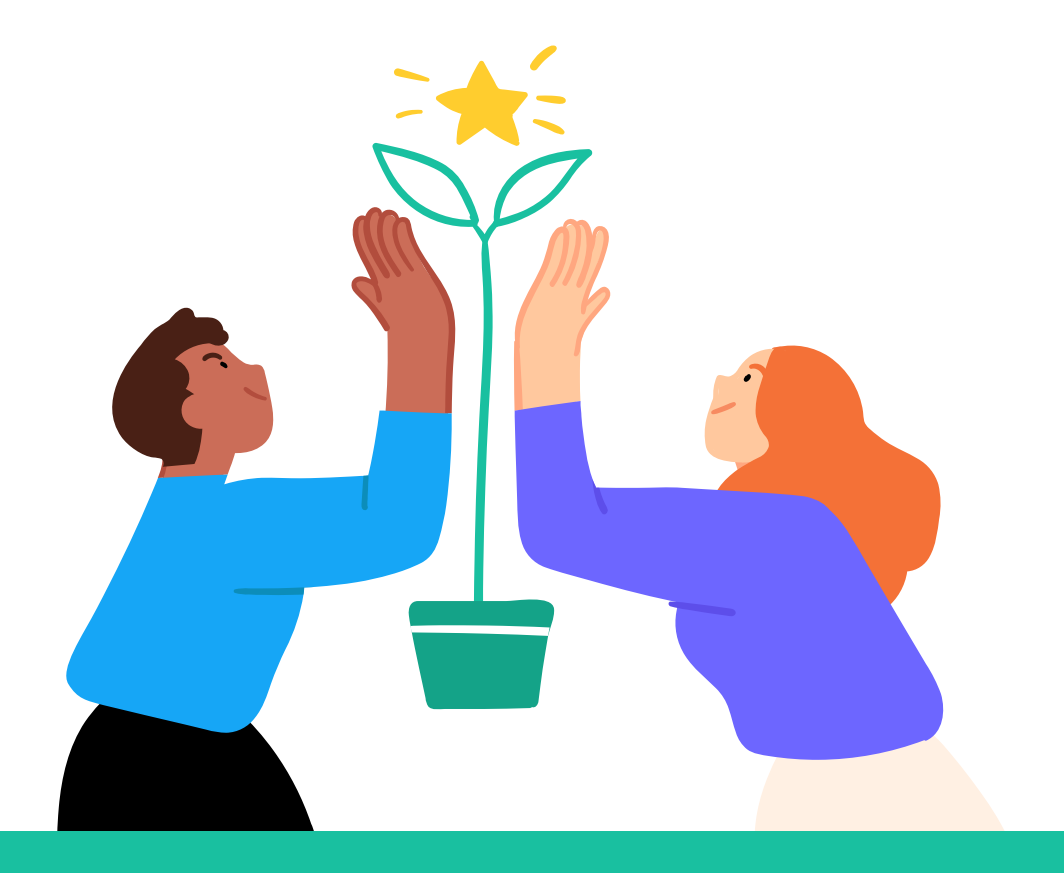

![](_page_26_Picture_3.jpeg)

Atlas Governance ATLAS GOVERNANCE TECNOLOGIA LTDA CNPJ/MF n° 25.462.636/0001 86 Avenida Doutor Cardoso de Melo, 1608 – 13° andar – Vila Olímpia, São Paulo/SP. +55 (11) 2935–0025 www.atlasgov.com

welcome.atlasgov.com

![](_page_26_Picture_6.jpeg)